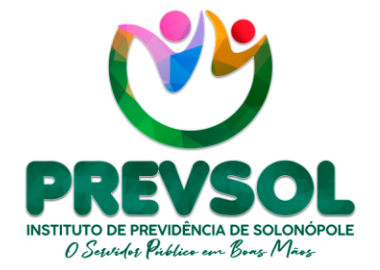

Av. Riacho do Sangue | Mercado Público Municipal 1º Andar | Sala 13 | Centro | Solonópole/CE

> CEP: 63.620-000 CNPJ: 14.492.902/0001-05

www.solonopole.ce.gov.br fanpage: prefeituradesolonopole

# GUIA

# INSTRUÇÃO DE COMPROVAÇÃO DE VIDA EM APLICATIVO GOV.BR

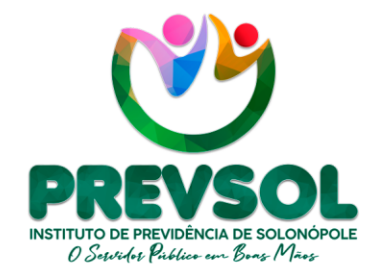

Av. Riacho do Sangue | Mercado Público Municipal 1º Andar | Sala 13 | Centro | Solonópole/CE

> CEP: 63.620-000 CNPJ: 14.492.902/0001-05

www.solonopole.ce.gov.br fanpage: prefeituradesolonopole

# **Responsável Legal** Maria Luziane Nogueira e Silva

## **Diretor Financeiro**

Ricardo Sérgio Bezerra da Silva

# Participação

Inês Lara Tamiarana Couto Liandra Dantas Pinheiro da Silva Samara Cristina de Freitas Almeida

SOLONÓPOLE 2023

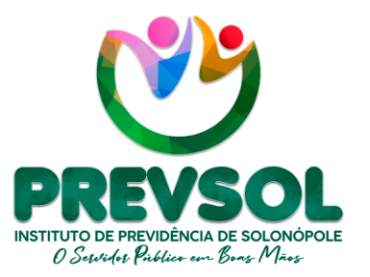

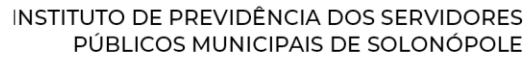

Av. Riacho do Sangue | Mercado Público Municipal 1º Andar | Sala 13 | Centro | Solonópole/CE

> CEP: 63.620-000 CNPJ: 14.492.902/0001-05

www.solonopole.ce.gov.br fanpage: prefeituradesolonopole

#### 1. INTRODUÇÃO

Segue instrução de acesso contendo passo a passo para os beneficiários do PREVSOL possam realizar comprovação de vida através do aplicativo GOV.BR, este documento busca melhorar ações de comprovação e controle dos beneficiários do Instituto de Previdência de Solonópole – PREVSOL, em parceria com Sistema de Informações dos Regimes Públicos de Previdência Social - CADPREV.

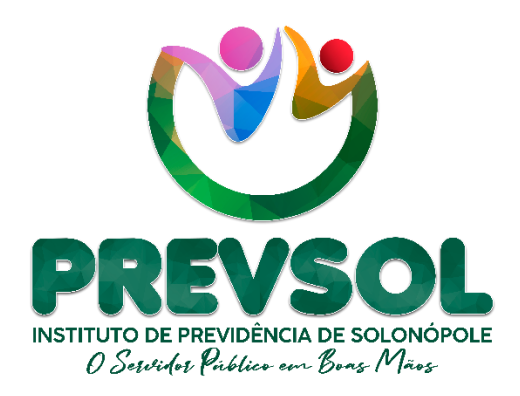

O PREVSOL através desse Guia apresenta instruções de acesso ao GOV.BR, com o intuito de tornar o processo claro e de fácil compreensão para todos os aposentados e pensionistas. Contribuindo assim, para melhorar a transparência dos atos públicos. Conforme segue o passo a passo:

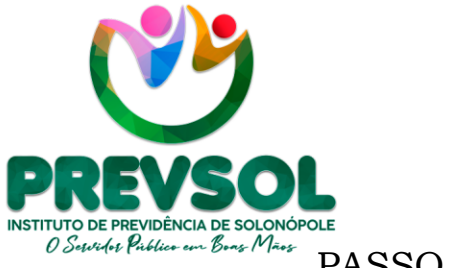

Av. Riacho do Sangue | Mercado Público Municipal 1º Andar | Sala 13 | Centro | Solonópole/CE

> CEP: 63.620-000 CNPJ: 14.492.902/0001-05

www.solonopole.ce.gov.br fanpage: prefeituradesolonopole

### PASSO À PASSO

#### <u>1º PASSO</u>

Na figura abaixo, o beneficiário deve buscar através das lojas de aplicativos do sistema Android e iOS, conforme destaque:

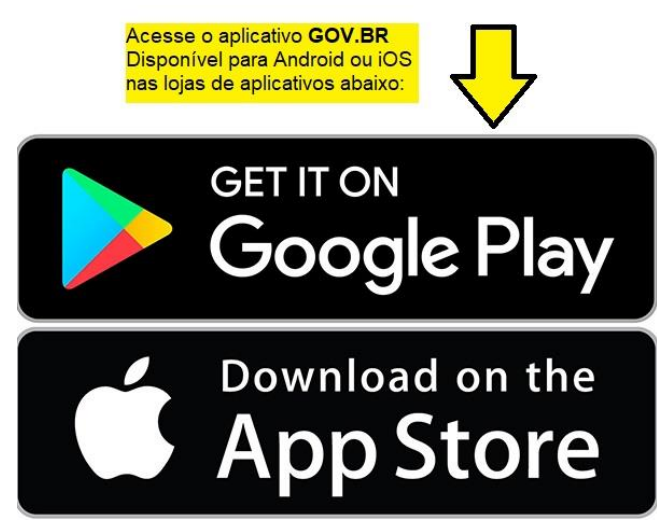

#### 2° PASSO

Na imagem a seguir beneficiário deve acessar a loja de aplicativos e na figura "lupa" digita para pesquisar o termo "gov.br" logo abaixo, em seguida conforme a imagem clique em **"Instalar"** o aplicativo no seu celular:

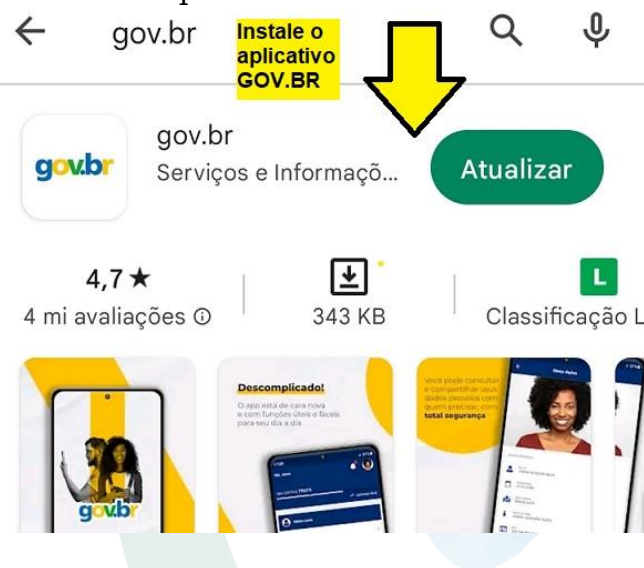

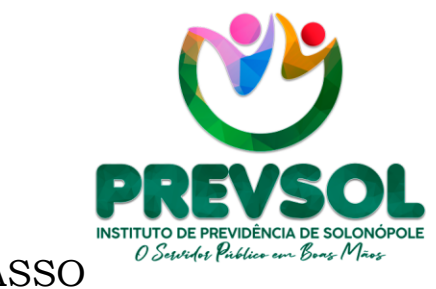

Av. Riacho do Sangue | Mercado Público Municipal 1º Andar | Sala 13 | Centro | Solonópole/CE

> CEP: 63.620-000 CNPJ: 14.492.902/0001-05

www.solonopole.ce.gov.br fanpage: prefeituradesolonopole

<u>3° PASSO</u>

Na sequência, o beneficiário deve acessar o aplicativo conforme a imagem a seguir:

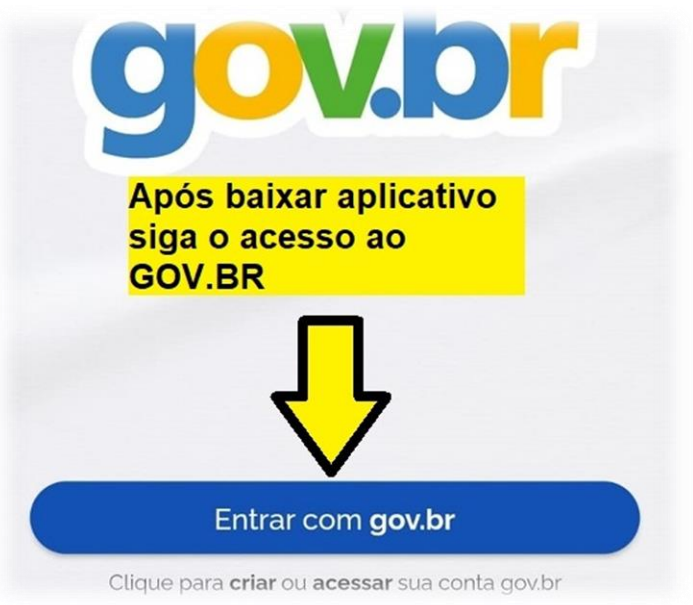

#### <u>4° PASSO</u>

Posteriormente, as telas abaixo apresentam a necessidade de inserir CPF e senha para acesso. Caso nunca tenha gerado senha siga as instruções no aplicativo ou caso necessário clique em <u>"Esqueci minha senha".</u>

| gov.br                                                                                                    | • ภ           |                                                                                         |                         |                                                                                                    |
|----------------------------------------------------------------------------------------------------|---------------|-----------------------------------------------------------------------------------------|-------------------------|----------------------------------------------------------------------------------------------------|
| Identifique-se no gov.br com:<br>O beneficiario deve ac<br>com seu CPF pelo car<br>" <u>Digite seu CPF</u> " | cessar<br>npo | gov.br                                                                                  |                         | 0 #                                                                                                    |
| Digite seu CPF para <b>criar</b> ou <b>acessar</b> c                                                         | to gov.br     | O servidor deve<br>preencher o quadro<br>a seguir, caso<br>precise recupere a<br>senha. | Digite sua senha<br>CPF | Caso seja o primeiro<br>acesso deve preecher<br>um formulário com<br>informações pessoais<br>e funcionais. |
| Digite seu CPF                                                                                               |               |                                                                                         | Senha                   | •                                                                                                    |
| Continuar                                                                                                    |               |                                                                                         | Ficou com dùvidas?      |                                                                                                    |
|                                                                                                    |               |                                                                                         |                         |                                                                                                    |

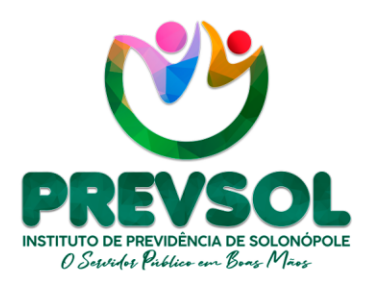

INSTITUTO DE PREVIDÊNCIA DOS SERVIDORES PÚBLICOS MUNICIPAIS DE SOLONÓPOLE Av. Riacho do Sangue | Mercado Público Municipal 1º Andar | Sala 13 | Centro | Solonópole/CE

> CEP: 63.620-000 CNPJ: 14.492.902/0001-05

www.solonopole.ce.gov.br fanpage: prefeituradesolonopole

#### <u>5° PASSO</u>

Nessa etapa do processo acesse a área **"Serviços"** e busque a opção **"Prova de Vida"** indicada pela seta abaixo:

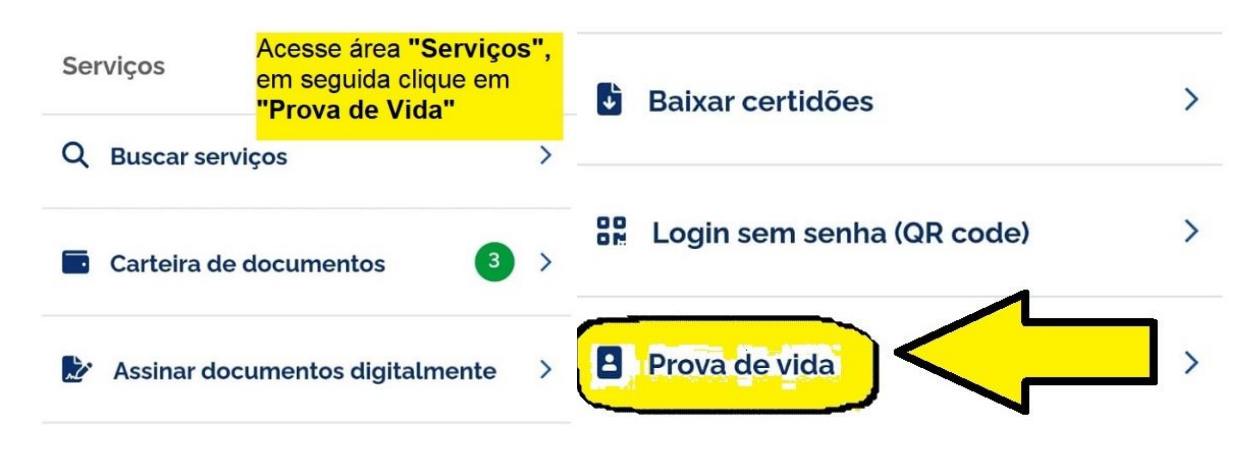

#### <u>6° PASSO</u>

Logo em seguida, a tela irá apresentar o **"Histórico de Prova de Vida",** então selecione a opção **"Prova de Vida Pendente"**. Por fim o aplicativo solicita a autorização para prosseguir no reconhecimento facial.

| gov.br                 |                            |                                                                                                    | <ul> <li>Adquirir confiabilidade através de validação facial</li> <li>Adquirir confiabilidade através de balcão do TSE</li> <li>Listar as últimas autenticações com o gov.br</li> </ul> |  |  |
|------------------------|----------------------------|----------------------------------------------------------------------------------------------------|----------------------------------------------------------------------------------------------------|--|--|
| ÷                      | Prova de Vida              | Na tela <mark>"Histórico de Prova</mark><br>de Vida" selecione a opção<br>"Prova de vida pendente" | <ul> <li>govbr_login_qrcode</li> <li>A partir da sua aprovação, a aplicação acima mencionada<br/>e a plataforma gov.br utilizarão as informações listadas</li> </ul>                    |  |  |
| HISTO                  | HISTÓRICO DE PROVA DE VIDA |                                                                                                    | acima, respeitando <u>os termos de uso e a perespeitando</u> <u>privacidade</u> .<br>Na tela autorização<br>clique em "Autorizar"                                                       |  |  |
| PROVA DE VIDA PENDENTE |                            | ENTE                                                                                               | Negar Autorizar                                                                                                    |  |  |
|                        |                            |                                                                                                    |                                                                                                    |  |  |
|                        |                            |                                                                                                    |                                                                                                    |  |  |
|                        |                            |                                                                                                    |                                                                                                    |  |  |
|                        |                            |                                                                                                    |                                                                                                    |  |  |
|                        |                            |                                                                                                    |                                                                                                    |  |  |
|                        |                            |                                                                                                    |                                                                                                    |  |  |

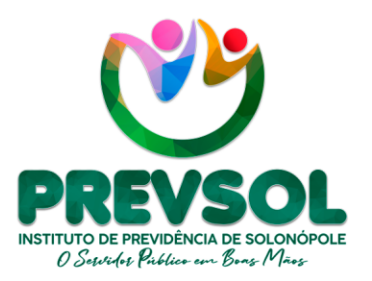

Av. Riacho do Sangue | Mercado Público Municipal 1º Andar | Sala 13 | Centro | Solonópole/CE

> CEP: 63.620-000 CNPJ: 14.492.902/0001-05

www.solonopole.ce.gov.br fanpage: prefeituradesolonopole

#### <u>7° PASSO</u>

Finalmente, o beneficiário irá realizar o reconhecimento facial, portanto siga as instruções contidas na tela para realizar o processo. Busque uma área de boa iluminação, não coloque obstáculos no seu rosto, conforme as instruções:

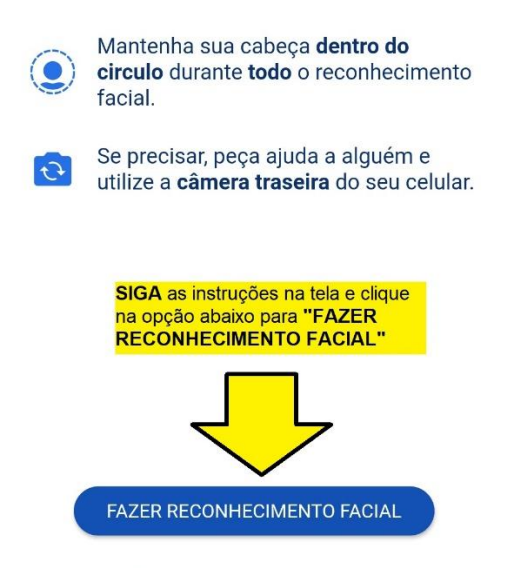

Após finalizar o reconhecimento facial com sucesso clique em **"OK".** Então o beneficiário terá completado cada passo necessário para comprovação de vida e o sistema GOV.BR deverá repassar as informação para o PREVSOL.

#### Importante!!!!

Conforme, previsão legal contido no Art. 11°, do decreto nº /2023, temos:

Art. 12º A não efetivação do recadastramento periódico obrigatório e de comprovação de vida dentro dos prazos estipulados e com a observância das normas estabelecidas neste Decreto implicará na **suspensão imediata dos pagamentos dos benefícios de aposentadoria ou pensão**, até que seja regularizada a situação pelo aposentado ou pensionista.